- 1. Taper clideo dans la barre de recherche.
- 2. Cliquer sur "éditeur video"

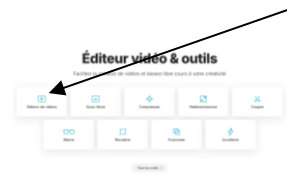

3. Puis sur "commencer"

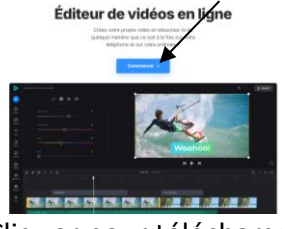

4. Cliquer pour télécharger

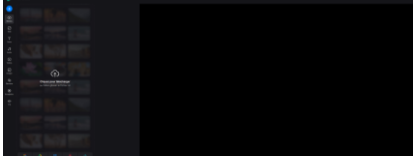

- 5. Télécharger le clip en allant le chercher dans l'ordinateur.
- 6. Ajuster le clip au passage qui nous intéresse en déplaçant les curseurs droits et gauches avec la souris.

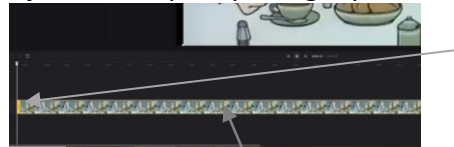

- 7. Cliquer sur la bande du clip avec la souris
- 8. Cliquer sur Audio et mettre le volume du clip à zéro.

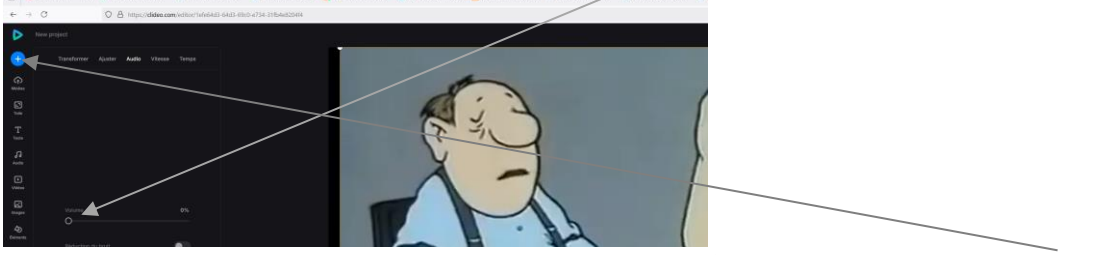

- 9. Après avoir enregistré le dialogue en MP3, placé dans l'ordinateur, appuyer sur le + bleu Pour insérer votre fichier son.
- 10. Déplacer la bande son avec la souris pour la caler avec le clip.

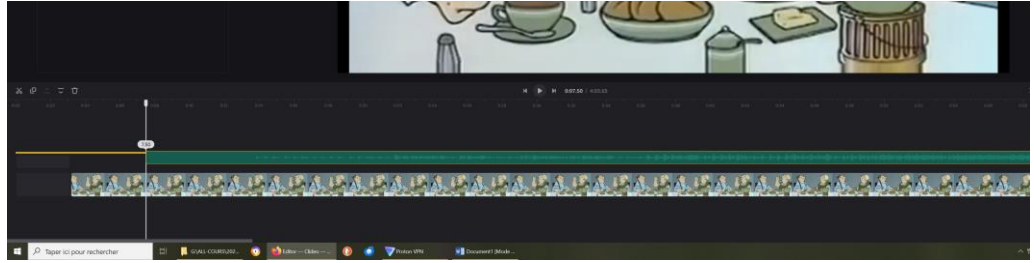

- 11. Exporter en 480p en cliquant sur le bouton à droite en haut.
- 12. Télécharger le tout pour le récupérer.